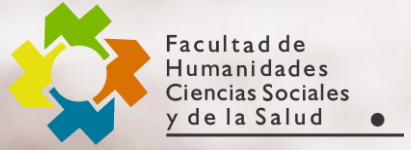

Área de Recursos Virtuales evh@unse.edu.ar

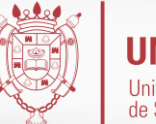

**UNSE** Universidad Nacional de Santiago del Estero

#### GUÍA RÁPIDA PARA ESTUDIANTES

2

## Modificar perfil

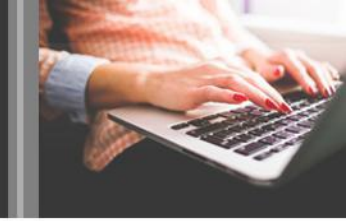

#### ¿Cómo cambio mi perfil?

Puedes tener acceso a tu perfil desde el menú del usuario en el extremo superior derecho. Allí es donde verás tu nombre y una flecha. Hacé clic allí para abrir el menú, selecciona **Perfil** 

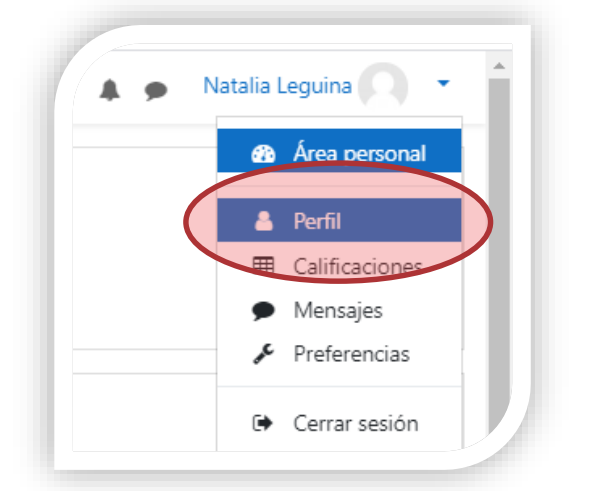

Al hacer clic sobre **Editar Perfil** te permitirá cambiar cierta información tal como zona horaria, añadir un la foto de perfil, intereses y otros detalles adicionales.

| 2                               | Natalia Leguina 🖻 Mensaje   |  |
|---------------------------------|-----------------------------|--|
| Área persona                    | l / Perfil                  |  |
| Detalles                        | de usuario                  |  |
| <b>Dirección</b><br>natalialegi | de correo<br>lipa@gmail.com |  |

## Modificar perfil

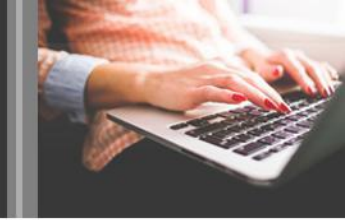

En la imagen siguiente podrás visualizar la sección donde puedes arrastrar y soltar tu imagen de perfil de usuario de la plataforma con la cual te identificarán tus compañeros de curso.

| lmagen nueva             | 0 |                                                      |                        | Tamaño máximo de archivo: 150MB, número máximo de archivos: 1 |
|--------------------------|---|------------------------------------------------------|------------------------|---------------------------------------------------------------|
|                          | Ŭ |                                                      |                        | III II 🖬 🖿                                                    |
|                          |   | Archivos                                             |                        |                                                               |
|                          |   |                                                      |                        |                                                               |
|                          |   |                                                      |                        | -                                                             |
|                          |   |                                                      |                        | •                                                             |
|                          |   | Pu                                                   | uede arrastrar y solta | ar archivos aquí para añadirlos                               |
|                          |   | Tipos de archivo aceptados:                          |                        |                                                               |
|                          |   | Image files to be optimised, such as badges .gif .jp | e .jpeg .jpg .png      | Al realizar los cambios que creas                             |
|                          |   |                                                      |                        | conveniente recuerda presionar er                             |
| Descripción de la imagen |   |                                                      |                        | Actualizar información personal Quando                        |
|                          |   |                                                      |                        |                                                               |
|                          |   |                                                      |                        | subas una imagen, aparecera en el ment                        |
|                          |   | Actualizar información personal                      | Cancelar               | del usuario junto a tu nombre.                                |

#### Imagen del usuario

Imagen actual

# Cambiar contraseña

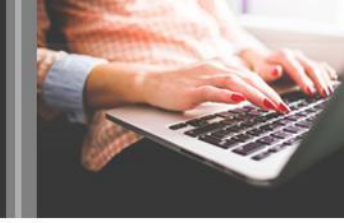

Desde el menú del usuario, en el extremo superior derecho vamos a elegir **Preferencias** y luego **Cambiar contraseña** 

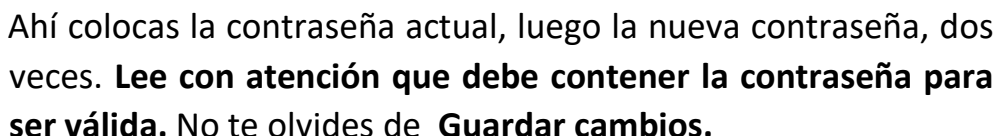

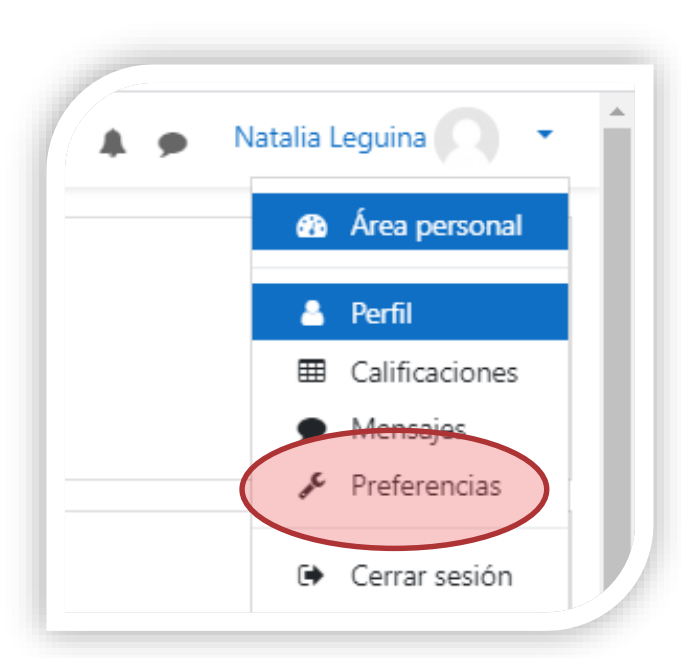

| Cambiar contraseña          |          |                                                                            |  |
|-----------------------------|----------|----------------------------------------------------------------------------|--|
| Nombre de usuario           | 42475890 |                                                                            |  |
|                             |          | La contraseña debería tener al menos 8 c<br>no alfanuméricos como *,-, o # |  |
| Contraseña actual           | 0        |                                                                            |  |
| Nueva contraseña            | 0        |                                                                            |  |
| Nueva contraseña (de nuevo) | 0        |                                                                            |  |
|                             |          | Guardar cambios Cancelar                                                   |  |